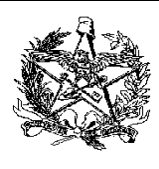

# MANUAL DE ATUALIZAÇÃO DE VERSÃO DE PAF-ECF

# Sobre a Atualização de Versão de PAF-ECF.

Para o SAT (Sistema de Administração Tributária), atualizar a versão do PAF-ECF significa incrementar o número da versão, recalcular o MD5, alterar a lista de equipamentos compatíveis (ECF), e documentar as razões da atualização.

Alterar o número da versão, o código MD5 e documentar as razões da atualização são ações obrigatórias. Alterar a lista de ECFs compatíveis é uma ação opcional, pois a atualização de versão pode ter outros motivos, como correção de erros, por exemplo.

# Visão geral sobre como atualizar a versão do PAF-ECF no SAT.

De forma rápida, para atualizar a versão do PAF, os seguintes passos são necessários:

- Logar no SAT com usuário que tenha Perfil de Desenvolvedor RTPA (Desenvolvedor de PAF-ECF);
- 2. Acessar a aplicação CEI Credenciamento de PAF-ECF;
- 3. Informar o novo número de versão, o novo código MD5 e as razões para a atualização;
- 4. Informar os equipamentos compatíveis, alterando opcionalmente a lista de ECFs;
- 5. Revisar as informações, e confirmar a atualização de nova versão.

# Instruções detalhadas para atualizar a versão do PAF-ECF no SAT.

- Para estas instruções de atualização de versão, demonstraremos como criar uma atualização de versão para um PAF-ECF. Iremos atualizar o PAF-ECF cujo nome é "PAF Demo"; este PAF está atualmente na versão "2.0", e possui código MD5 "2d2a2d2a2d2a2d2a2d2a2d2a2d2a2d2a2d2a?

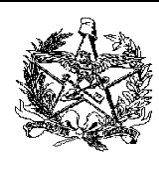

- 3. Logar no SAT.
  - a. Você deve estar cadastrado junto à SEF/SC, pois precisará possuir um Usuário e uma Senha para acessar o SAT.
    - i. Caso você possua Usuário mas não lembre da sua Senha, clique no link "Esqueci minha Senha" mostrado na figura abaixo.
    - ii. Caso você não possua Usuário, clique no seguinte endereço para obter informações sobre como se cadastrar na SEF/SC.

Clique aqui para obter a instrução de Cadastramento de Usuário.

iii. Se você possuir Usuário e sua Senha tiver expirado, você deve atualizar seu Cadastro de Usuário. As instruções para novo cadastro e atualização de cadastro existente são as mesmas. Confira no link abaixo as instruções.

Clique aqui para obter a instrução de Atualização de Cadastro de Usuário.

b. Usando os navegadores Internet Explorer ou Chrome, acessar o seguinte endereço:

https://tributario.sef.sc.gov.br

c. Informar o Usuário e a Senha:

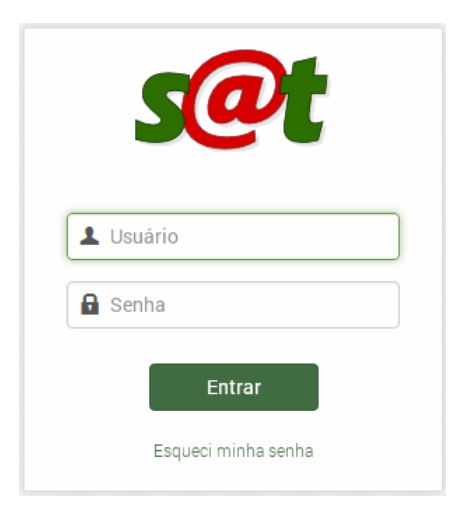

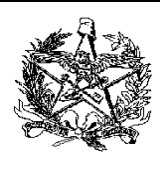

 Acessar a aplicação CEI – Credenciamento de PAF-ECF no menu, conforme indicado na figura abaixo.

| s@t                                                                                                 |
|----------------------------------------------------------------------------------------------------|
| Sistema de Administração Tributária                                                                 |
| 🐼 Acesso rápido                                                                                     |
|                                                                                                    |
| Digite o nome da aplicação.                                                                         |
| 🚔 Menu                                                                                              |
| Pertil Desenvolvedor de PAF-ECF El CEI - Consulta Cred. Técnico de Programa Aplicativ               |
| 📰 CEI - Consulta de Equipamentos ECF ү 🗸 🛌                                                          |
| E CEI - Credenciamento de PAF-ECF                                                                   |
| 😂 CEI - Manutenção de Autorização de PAF-ECF<br>📰 Correio Eletrônico - Consulta Mensagens Recebidas |

- 5. Para atualizar a versão do PAF-ECF, você deve selecionar o nome da empresa desenvolvedora do PAF.
  - a. Para isto, posicione o cursor dentro da caixa de texto "Pesquisa Credenciamento de RTPA".

| Parâmetros da pesquisa           |  |
|----------------------------------|--|
| Pesquisa Credenciamento de RTPA: |  |
| Pesquisa PAF-ECF :               |  |
| Buscar ONOVO                     |  |

b. Apenas pressione a seta para baixo do seu teclado, para que o SAT pesquise as empresas desenvolvedoras de PAF-ECF existentes.

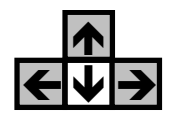

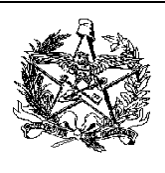

c. O nome da empresa desenvolvedora de software vinculada ao usuário logado no SAT deverá aparecer.

| Parâmetros da pesquisa                         |
|------------------------------------------------|
| Pesquisa Credenciamento de RTPA:               |
| 1                                              |
| 9999999999999999 - DESENVOLVEDOR PAF DEMO LTDA |
| 🛛 🔍 Página 👥 1 de 1   🕨 🕅   🧞                  |
| Suscar Novo                                    |

d. Selecione o nome da empresa desenvolvedora.

| Parâmetros da pesquisa                         |
|------------------------------------------------|
| Pesquisa Credenciamento de RTPA:               |
| 9999999999999999 - DESENVOLVEDOR PAF DEMO LTDA |
| Pesquisa PAF-ECF :                             |
|                                                |
| Buscar Ovo                                     |

e. Clique no botão Buscar Quescar

| arâmetros da pesquisa                         |
|-----------------------------------------------|
| Pesquisa Credenciamento de RTPA:              |
| 999999999999999 - DESENVOLVEDOR PAF DEMO LTDA |
| Pesquisa PAF-ECF :                            |
| Buscar ONOVO                                  |
| )                                             |

|                                                                                                    | ESTADOT<br>SECRETA<br>DIRETORI<br>GERÊNCI<br>GRUPO E                                                                                                    | RIA DE ES<br>A DE ADMI<br>A DE FISCA<br>SPECIALIS                                                       | CATARINA<br>TADO DA I<br>INISTRAÇÂ<br>ALIZAÇÃO<br>TA SETOR        | FAZENDA<br>ÃO TRIBUTÁR<br>IAL AUTOMA           | NA<br>ÇÃO COMER                      | RCIAL – GES                    | SAC                        |
|----------------------------------------------------------------------------------------------------|----------------------------------------------------------------------------------------------------|----------------------------------------------------------------------------------------------------|-------------------------------------------------------------------|------------------------------------------------|--------------------------------------|--------------------------------|----------------------------|
| f.                                                                                                    | Caso o r                                                                                                    | nome não                                                                                                | apareça a                                                         | automaticamer                                  | nte na caixa                         | de pesqu                       | iisa, a empr               |
|                                                                                                    | desenvolve                                                                                                    | edora pode                                                                                              | ser pesqui                                                        | isada pelo noi                                 | me. Limpe a                          | caixa de te                    | exto e digite u            |
|                                                                                                    | parte do N                                                                                                    | ome Empre                                                                                               | sarial.                                                           | ·                                              |                                      |                                | -                          |
| g.                                                                                                    | É possível<br>texto e info                                                                                                    | pesquisar<br>orme o CNP                                                                                 | por CNPJ c<br>J da empre                                          | la empresa de<br>sa desenvolve                 | esenvolvedora<br>dora, sem por       | a. Para isto,<br>ntos, barras  | limpe a caixa<br>e hífens. |
| Após<br>será ε                                                                                                    | pressionar<br>exibida.                                                                                                    | o dolao bu                                                                                              |                                                                   |                                                |                                      |                                |                            |
| Após<br>será e<br>El - Creden<br>Parâmetros d                                                                                                   | pressionar<br>exibida.<br>ciamento de PAI                                                                                                    | F-ECF Ajuda                                                                                             |                                                                   |                                                |                                      |                                |                            |
| Após<br>será e<br>El - Creden<br>Parâmetros d<br>Pesquisa Cre                                                                                   | pressionar<br>exibida.<br>ciamento de PAI<br>a pesquisa<br>edenciamento de RTPA:                                                                                       | F-ECF Ajuda                                                                                             |                                                                   |                                                |                                      |                                |                            |
| Após<br>será e<br>El - Creden<br>Parâmetros d<br>Pesquisa Cre<br>99999999                                                                       | pressionar<br>exibida.<br>ciamento de PAI<br>a pesquisa<br>edenciamento de RTPA:<br>199999 - DESENVOLVEE                                                               | F-ECF Ajuda                                                                                             |                                                                   |                                                |                                      |                                |                            |
| Após<br>será e<br>El - Creden<br>Parâmetros d<br>Pesquisa Cre<br>999999999<br>Pesquisa PA                                                       | pressionar<br>exibida.<br>ciamento de PAI<br>a pesquisa<br>edenciamento de RTPA:<br>199999 - DESENVOLVEC<br>F-ECF :                                                    | F-ECF Ajuda                                                                                             |                                                                   |                                                |                                      |                                |                            |
| Após<br>será é<br>El - Creden<br>Parâmetros d<br>Pesquisa PA<br>Pesquisa PA                                                                     | pressionar<br>exibida.<br>ciamento de PAI<br>a pesquisa<br>adenciamento de RTPA:<br>199999 – DESENVOLVEC<br>F-ECF :                                                    | F-ECF Ajuda                                                                                             |                                                                   |                                                |                                      |                                |                            |
| Após<br>será e<br>El - Creder<br>Parâmetros d<br>Pesquisa Cre<br>999999999<br>Pesquisa PA                                                       | pressionar<br>exibida.<br>ciamento de PAI<br>a pesquisa<br>edenciamento de RTPA:<br>199999 – DESENVOLVEC<br>F-ECF :                                                    | F-ECF Ajuda                                                                                             |                                                                   |                                                |                                      |                                |                            |
| Após<br>será e<br>El - Creder<br>Parâmetros d<br>Pesquisa Cre<br>999999999<br>Pesquisa PA                                                       | pressionar<br>exibida.<br>ciamento de PAI<br>a pesquisa<br>adenciamento de RTPA:<br>199999 – DESENVOLVEC<br>F-ECF :<br>Novo                                            | O DOLAO BU                                                                                              |                                                                   |                                                |                                      |                                |                            |
| Após<br>será e<br>El - Creder<br>Parâmetros d<br>Pesquisa Cre<br>999999999<br>Pesquisa PA<br>Pesquisa PA<br>Duscar                              | pressionar<br>exibida.<br>ciamento de PAI<br>a pesquisa<br>edenciamento de RTPA:<br>199999 – DESENVOLVEC<br>F-ECF :<br>Novo                                            | F-ECF Ajuda                                                                                             |                                                                   |                                                |                                      |                                |                            |
| Após<br>será é<br>El - Creder<br>Parâmetros d<br>Pesquisa Cre<br>999999999<br>Pesquisa PA<br>Buscar<br>Lista de Aplica<br>Exportar ~<br>PAF-ECF | pressionar<br>exibida.<br>ciamento de PAI<br>a pesquisa<br>edenciamento de RTPA:<br>199999 – DESENVOLVEC<br>F-ECF :<br>Nome                                            | F-ECF     Ajuda       DOR PAF DEMO LTDA                                                                 | MDS impresso no<br>Cupom Fiscal                                   | Data emissão Laudo                             | Data Fim                             | Situação 🔺                     | Ações                      |
| Após<br>será e<br>El - Creder<br>Parâmetros d<br>Pesquisa Cre<br>999999999<br>Pesquisa PA<br>Buscar<br>Lista de Aplic<br>Buscar                 | pressionar<br>exibida.<br>ciamento de PAI<br>a pesquisa<br>denciamento de RTPA:<br>199999 – DESENVOLVEC<br>F-ECF :<br>Novo<br>ativos                                   | O       DOLAO       DOLA         F-ECF       Ajuda         DOR PAF DEMO LTDA         Versão         2.0 | MDS impresso no<br>Cupom Fiscal<br>2d2a2d2a2d2a2                  | Data emissão Laudo<br>15/12/2014               | Data Fin<br>15/12/2016               | Situação 🔺<br>Ativo            | Ações                      |
| Após<br>será e<br>El - Creder<br>Parâmetros d<br>Pesquisa Cri<br>999999999<br>Pesquisa PA<br>Buscar<br>Lista de Aplica<br>Buscar                | pressionar<br>exibida.<br>ciamento de PAI<br>a pesquisa<br>denciamento de RTPA:<br>199999 – DESENVOLVEC<br>F-ECF :<br>Control Nome<br>PAF Demo<br>PAF Demo<br>PAF Demo | F-ECF       Ajuda         DOR PAF DEMO LTDA       Versão         2.0       1.8                          | MD5 impresso no<br>Cupom Fiscal<br>2d2a2d2a2d2a2<br>1d1a1d1a1d1a1 | Data emissão Laudo<br>15/12/2014<br>20/12/2012 | Data Fin<br>15/12/2016<br>20/12/2014 | Situação 🔺<br>Ativo<br>Vencido | Ações                      |

7. De forma detalhada, a Lista de Aplicativos é similar a esta:

| Lista de Apl | icativos |        |                                  |                    |            |            |                       |
|--------------|----------|--------|----------------------------------|--------------------|------------|------------|-----------------------|
| Exportar •   |          |        |                                  |                    |            |            |                       |
| PAF-ECF      | Nome     | Versão | MD5 impresso no Cupom Fiscal     | Data emissão Laudo | Data Fim   | Situação 🔺 | Ações                 |
| 999999999    | PAF Demo | 2.0    | 2d2a2d2a2d2a2d2a2d2a2d2a2d2a2d2a | 15/12/2014         | 15/12/2016 | Ativo      | 🔲 🔔 🔔 🙁               |
| 999999999    | PAF Demo | 1.8    | 1d1a1d1a1d1a1d1a1d1a1d1a1d1a1d1a | 20/12/2012         | 20/12/2014 | Vencido    | 💷 🥚 📥                 |
| 9999999999   | PAF Demo | 1.0    | 0d0a0d0a0d0a0d0a0d0a0d0a0d0a0d0a | 28/12/2011         | 28/12/2012 | Cancelado  | 🔲 🥥 📥                 |
|              |          |        |                                  |                    |            |            | 1 a 3 de 3 registro(/ |

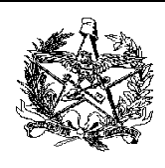

- a. A coluna Data emissão Laudo é a data em que o Laudo do PAF-ECF foi emitido pelo OTC (Órgão Técnico Credenciado).
- b. A coluna Data Fim é a data de validade do Laudo do PAF-ECF.
- c. A coluna Situação pode conter os valores "Ativo", "Cancelado", "Vencido", entre outros.
- d. A coluna Ações apresenta botões que realizarão operações para o PAF-ECF correspondente.
- 8. Para a atualização de versão de PAF-ECF, é necessário clicar no botão Atualizar Versão, que está na coluna Ações, conforme indicado na seta abaixo:

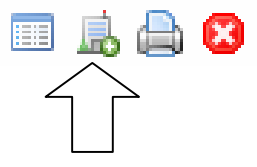

9. A atualização de versão é feita apenas para uma versão específica de PAF-ECF. Se a empresa desenvolvedora possuir dois ou mais PAF-ECF ativos, "PAF 1" e "PAF 2" por exemplo, dois

botões Atualizar Versão 📠 serão exibidos, um para cada PAF-ECF ativo. A atualização de um PAF ativo não interfere no outro que estiver ativo, que não será afetado de forma alguma.

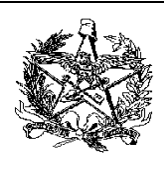

| Dados da PAF-E                                                   | CF - AtualizacaoDe¥er                                                                  | 'Sa0                                                                             |                       |  |
|------------------------------------------------------------------|----------------------------------------------------------------------------------------|----------------------------------------------------------------------------------|-----------------------|--|
| Nome:                                                            |                                                                                        |                                                                                  | Versão:               |  |
| PAF Demo                                                         |                                                                                        | 🕢 Emissão de NF-e                                                                |                       |  |
| MD5 Impresso no                                                  | Cupom Fiscal:                                                                          |                                                                                  |                       |  |
| 2d2a2d2a2d2a2d                                                   | 2a2d2a2d2a2d2a2d2a                                                                     | 3                                                                                |                       |  |
| Dados do Laudo                                                   | Aplicações Especiais                                                                   | Equipamentos Compativeis                                                         | Atualização de Versão |  |
| Informações da                                                   | última versão                                                                          |                                                                                  |                       |  |
| Versão: 2.0                                                      | MD5 Impresso no Cupo                                                                   | m Fiscal: 2d2a2d2a2d2a2d2a2d2a                                                   | a2d2a2d2a2d2a2d2a     |  |
| Versão: 2.0<br>Informações da                                    | MD5 Impresso no Cupo<br><b>atualização</b>                                             | m Fiscal: 2d2a2d2a2d2a2d2a                                                       | a2d2a2d2a2d2a2d2a     |  |
| Versão: 2.0<br>Informações da                                    | MD5 Impresso no Cupo<br>atualização<br>MD5 Impresso no Cupo                            | om Fiscal: 2d2a2d2a2d2a2d2a2d2a<br>im Fiscal:                                    | a2d2a2d2a2d2a         |  |
| Versão: 2.0<br>Informações da<br>Versão:<br>Relacione as alteraç | MD5 Impresso no Cupo<br>atualização<br>MD5 Impresso no Cupo<br>ões que motivaram a nov | om Fiscal: 2d2a2d2a2d2a2d2a2d2<br>m Fiscal:<br>na versão:                        | a2d2a2d2a2d2a         |  |
| Versão: 2.0<br>Informações da<br>Versão:<br>Relacione as alteraç | MD5 Impresso no Cupo<br>atualização<br>MD5 Impresso no Cupo<br>ões que motivaram a nov | om Fiscal: 2d2a2d2a2d2a2d2a2d2a<br>m Fiscal:<br>a versão:<br>ma não conformidade | a2d2a2d2a2d2a         |  |

11. Ao atualizar a versão do PAF-ECF, é possível alterar algumas informações em duas abas: na <u>aba Atualização de Versão</u> e na <u>aba Equipamentos Compatíveis</u>. As demais abas e todos os demais campos gerais não podem ser modificados.

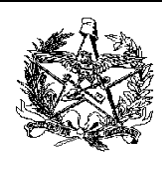

- 12. A <u>aba Atualização de Versão</u> possui duas partes: *Informações da Última Versão* e *Informações da Atualização*. Conforme a figura a seguir, é possível alterar somente as seguintes informações, que ficam na parte de baixo desta aba (*Informações da Atualização*):
  - a. <u>Versão</u>: é necessário incrementar o número da versão, conforme a política de numeração de versão adotada pela empresa desenvolvedora de software; o novo número de versão deve ser diferente dos outros números para o mesmo PAF-ECF;
  - b. <u>MD5 Impresso no Cupom Fiscal</u>: ao alterar o software do PAF-ECF, gerando uma nova versão, o MD5 que será impresso no cupom fiscal será alterado também, e deverá ser informado o novo MD5 na atualização de versão; o novo MD5 deverá ser diferente dos códigos MD5 anteriores do mesmo PAF-ECF;
  - c. <u>Alterações que Motivaram a Nova Versão</u>: é considerado uma *boa prática* documentar as alterações de software; na caixa de texto *Relacione as alterações que motivaram a nova versão*, é possível inserir um resumo daquilo que mudou no PAF-ECF para a nova versão.

| Dados do Laudo       | Aplicações Especiais Equipamentos Compativeis Atualização de Versão |  |  |  |  |  |  |
|----------------------|---------------------------------------------------------------------|--|--|--|--|--|--|
| Informações da       | informações da última versão                                        |  |  |  |  |  |  |
| Versão: 2.0          | MD5 Impresso no Cupom Fiscal: 2d2a2d2a2d2a2d2a2d2a2d2a2d2a2d2a2d2a  |  |  |  |  |  |  |
| Informações da       | atualização                                                         |  |  |  |  |  |  |
| Versão:              | MD5 Impresso no Cupom Fiscal:                                       |  |  |  |  |  |  |
| Relacione as alteraç | ões que motivaram a nova versão:                                    |  |  |  |  |  |  |
|                      |                                                                     |  |  |  |  |  |  |
|                      |                                                                     |  |  |  |  |  |  |

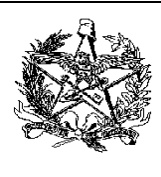

| Versão: 2.1 MD5 Impr           | resso no Cupom Fiscal: 3d3a3d3a3d3a3d3a3d3a3d | d3a3d3a3d3a |
|--------------------------------|-----------------------------------------------|-------------|
| Relacione as alterações que mo | tivaram a nova versão:                        |             |
| Correçao de bugs e inclus      | sao de suporte a novas impressoras Epson.j    |             |
|                                |                                               |             |

14. Após preencher as informações de número de versão, MD5 e motivação das alterações, é necessário alterar a lista de equipamentos compatíveis. Clicando na aba Equipamentos Compatíveis, podemos verificar que atualmente o PAF Demo versão 2.0 não possui suporte a ECFs da marca Epson, conforme mostrado abaixo.

| Dados do Laudo  | Aplicações Especiais | Equipamentos Compativeis | Atualização de Versão |                |      |
|-----------------|----------------------|--------------------------|-----------------------|----------------|------|
| Pesquisa Tipo e | Marca:               |                          |                       |                |      |
|                 |                      |                          | Incluir               |                |      |
| Equipamentes    | Compativois (220)    |                          |                       |                |      |
| Tipo            | Marca                | Modelo                   | Versão                | Info           | Acão |
| ECF-IF          | DARUMA AUTOMACAO     | MACH 2                   | 01.00.00              | - <u>-</u>     | 9    |
| ECF-IF          | DARUMA AUTOMACAO     | MACH 3                   | 01.00.00              | ۰ &            | ٢    |
| ECF-IF          | ITAUTEC              | INFOWAY 1E T             | 01.01.02              | <u>&amp;</u> • | 0    |
| ECF-IF          | ITAUTEC              | INFOWAY 1E T             | 01.01.05              | <u>&amp;</u> • | 0    |
| ECF-IF          | ITAUTEC              | INFOWAY 1E T             | 2 01.00.05            | <u>&amp;</u> • | ٢    |
| ECF-IF          | ITAUTEC              | INFOWAY 1E T             | 2 01.01.03            | ۰ &            | ٢    |
|                 |                      |                          |                       |                | -    |

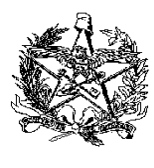

15. Para incluir os ECFs Epson TM-T800F e TM-T900F com versão de software básico "01.00.00", você deve utilizar a Pesquisa de Tipo e Marca. Simplesmente posicione o cursor dentro da caixa de pesquisa e digite o nome do fabricante, ou apenas pressione a seta para baixo do teclado para pesquisar todos os fabricantes existentes, conforme mostrado abaixo.

| Pesquisa Tipo | e Marca:              |           |
|---------------|-----------------------|-----------|
| Epson         |                       | O Incluir |
| ECF-IF - EF   | SON                   |           |
| 4 4   Pá      | gina 🚺 de 1   🕨 🕅   🌊 |           |
| про           | Marca                 | wouelo    |
| ECE-IE        |                       | MACH 2    |

16. Selecione o fabricante dos ECFs que serão incluídos nesta atualização de versão de PAF-ECF.

| Clique entâ | ăo no botão Incl         | uir 🗿 Incluir.                 |                             |
|-------------|--------------------------|--------------------------------|-----------------------------|
|             | Pesquisa Tip             | o e Marca:                     |                             |
|             | ECF-IF - EP              | SON                            | <ul> <li>Incluir</li> </ul> |
|             |                          |                                |                             |
|             |                          |                                |                             |
|             | Equipamen                | tos Compativeis (229)          |                             |
|             | <b>Equipamen</b><br>Tipo | tos Compativeis (229)<br>Marca | Modelo                      |

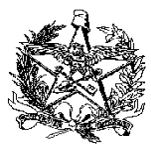

17. Ao incluir os equipamentos de um determinado fabricante, serão trazidos todos os modelos e todas as versões de software básico, conforme mostrado na figura seguinte. Você deve deixar apenas os ECFs que deseja (Epson TM-T800F e TM-T900F versão 01.00.00), removendo os demais ECFs da Epson com o botão

Dados do Laudo Aplicações Especiais **Equipamentos Compativeis** Atualização de Versão Pesquisa Tipo e Marca: ECF-IF - EPSON Incluir **Equipamentos Compativeis (229)** Versão Info Tipo Marca Modelo Ação ECF-IF DARUMA AUTOMACAO MACH 2 01.00.00 **&** • ECF-IF DARUMA AUTOMACAO MACH 3 01.00.00 <u>a</u> • ECF-IF EPSON TM-H6000 FB 01.02.00 & • ECF-IF EPSON TM-H6000 FB 01.06.00 <u>a</u> • Remover este equipamento ECF-IF EPSON **TM-H6000 FBII** 01.02.00 <u>&</u> • ECF-IF **EPSON** TM-H6000 FBII 01.03.00 <u>&</u> •

18. Após remover todos os demais ECFs daquele fabricante, o resultado será este, apresentando somente aqueles que interessam:

| Pesquisa Tip                   | oo e Marca:      |                           |          |             |      |  |  |  |
|--------------------------------|------------------|---------------------------|----------|-------------|------|--|--|--|
|                                |                  | <ul> <li>Inclu</li> </ul> | lir      |             |      |  |  |  |
| Equipamentos Compativeis (229) |                  |                           |          |             |      |  |  |  |
| Tipo                           | Marca            | Modelo                    | Versão   | Info        | Ação |  |  |  |
| EUF-IF                         | DAROMA AUTOMACAU | FS700 L                   | 01.00.00 | <b>46</b> ° | 9    |  |  |  |
| ECF-IF                         | DARUMA AUTOMACAO | FS700 M                   | 01.01.00 | ۰ 🛃         | 0    |  |  |  |
| ECF-IF                         | DARUMA AUTOMACAO | MACH 1                    | 01.00.00 | ۰ 🚴         | 9    |  |  |  |
| ECF-IF                         | EPSON            | TM-T800F                  | 01.00.00 | ۰ 🚴         | 9    |  |  |  |
| ECF-IF                         | EPSON            | TM-T900F                  | 01.00.00 | ۰ 🚴         | 9    |  |  |  |
| ECF-IF                         | ITAUTEC          | INFOWAY 1E T1             | 01.01.02 | ۰ 🕾         | 9    |  |  |  |
| ECE IE                         | ITALITEC         |                           | 01 01 05 |             |      |  |  |  |

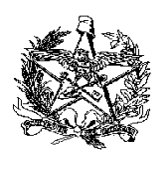

- 19. Tendo sido incluídos os dois modelos de ECF, é possível revisar as alterações feitas e clicar no botão Incluir Informações no Sistema Incluir Informações no Sistema, para que as informações da nova versão do PAF-ECF sejam gravadas no SAT. Caso deseje desistir da atualização de versão do PAF-ECF, apenas clique no botão Fechar.
- 20. Clicando no botão Incluir Informações no Sistema (Sistema), o seguinte resultado será obtido:

| PAF-ECF    | Nome     | Versão | MD5 impresso no Cupom Fiscal         | Data emissão Laudo | Data Fim   | Situação 🔺 | Ações   |
|------------|----------|--------|--------------------------------------|--------------------|------------|------------|---------|
| 9999999999 | PAF Demo | 2.1    | 3d3a3d3a3d3a3d3a3d3a3d3a3d3a3d3a3d3a | 15/12/2014         | 15/12/2016 | Ativo      | 🔲 🔔 🙆 区 |
| 9999999999 | PAF Demo | 2.0    | 2d2a2d2a2d2a2d2a2d2a2d2a2d2a2d2a2d2a | 15/12/2014         | 15/12/2016 | Vencido    | 🔲 🔵 📥   |
| 9999999999 | PAF Demo | 1.8    | 1d1a1d1a1d1a1d1a1d1a1d1a1d1a1d1a     | 20/12/2012         | 20/12/2014 | Vencido    | 🔲 🔵 🖨   |
| 9999999999 | PAF Demo | 1.0    | 0d0a0d0a0d0a0d0a0d0a0d0a0d0a0d0a     | 28/12/2011         | 28/12/2012 | Cancelado  | III 😐 📥 |

- 21. A <u>Lista de Aplicativos</u> mostra, então, que o PAF-ECF "PAF Demo", versão "2.0", teve sua Situação alterada para "Vencido", e que a versão atual é a "2.1", com a Situação "Ativo". A partir deste momento, somente é possível atualizar nova versão de PAF-ECF a partir da versão "2.1".
- 22. Após visualizar o resultado na Lista de Aplicativos, o procedimento de atualização e versão de PAF-ECF estará completo.